# ใบความรู้ที่ 3

การบันทึกเป็นภาพเคลื่อนใหว

การบันทึกผลงานของ Flash เป็นภาพเคลื่อนไหว หรือ Flash Movie สามารถเลือกได้สอง คำสั่ง คือ *File, Export, Export Movie...* โดยมีหน้าต่างการบันทึก และการเลือกฟอร์แมตคล้ายกับ การบันทึกภาพนิ่งที่แนะนำไปก่อน นอกจากนี้ยังสามารถเลือกได้จากคำสั่ง *File, Publish* 

*Settings...* ซึ่งเป็นคำสั่งที่นิยมเลือกใช้มากกว่า กรณีที่เป็นภาพเคลื่อนไหว โดยจะปรากฏหน้าต่างทำงาน ดังนี้

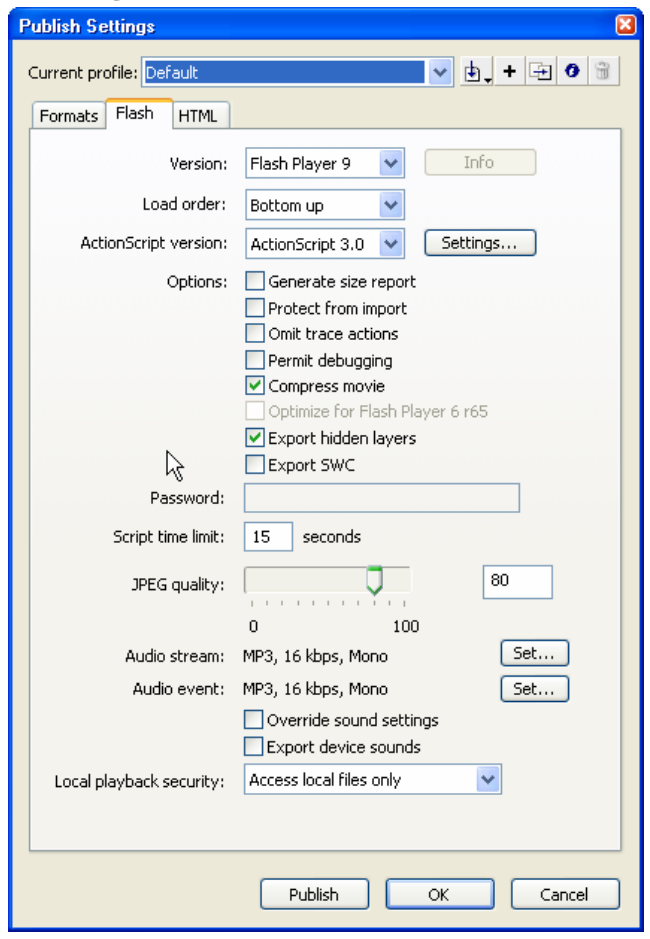

เลือกฟอร์แมตที่ต้องการใช้งาน

- ใช้งานในเครือข่ายอินเทอร์เน็ต ให้กลิกเลือกรายการ Flash และ HTML
- สร้าง Movie ในฟอร์แมต QuickTime ให้เลือกรายการ QuickTime ซึ่งจะได้ไฟล์ Movie ที่มีส่วนขยายเป็น .mov
- สร้าง Movie ที่สามารถนำเสนอได้ทันที โดยไม่ต้องอาศัย Plug-Ins ใดๆ ให้เลือก รายการ Windows Projector ซึ่งจะได้ไฟล์ที่มีส่วนขยาย .exe หรือเลือกรายการ

Macintosh Projector สำหรับการนำเสนอบนเครื่องคอมพิวเตอร์ Macintosh

เมื่อเลือกรูปแบบไฟล์ที่ต้องการแล้ว ให้คลิกปุ่ม Publish โปรแกรมจะแปลงงานบน Stage เป็น Movie ตามฟอร์แมตที่เลือก โดยใช้ชื่อไฟล์เดียวกับไฟล์ Flash ต้นฉบับทำงานกับ

## Stage

Stage เป็นชื่อเรียกพื้นที่สร้างภาพกราฟิกของ Flash นับเป็นพื้นที่สำคัญในการสร้างสรรค์ งานกราฟิก หรือสร้าง Movie มีลักษณะเป็นพื้นที่สี่เหลี่ยมสีขาวล้อมด้วยกรอบสีเทา ภาพกราฟิก หรือวัตถุใดๆ สามารถวางได้บนพื้นที่สีขาว และสีเทา แต่เมื่อสั่งนำเสนอผลงาน เฉพาะภาพกราฟิก หรือวัตถุที่วางบนพื้นที่สีขาวเท่านั้น ที่จะแสดงผล

#### ขนาดของ Stage

ขนาดของ Stage จะหมายถึงพื้นที่การแสดงผลของ Movie นั่นเอง ดังนั้นก่อนสร้างงานควร กำหนดขนาดของ Stage ให้เหมาะสมและตรงกับการใช้งานจริง การกำหนดขนาดของ Stage กระทำได้โดย

- เลือกกำสั่ง *File, New...* เพื่อเข้าสู่โหมดการสร้าง Movie
- คลิกเลือกคำสั่ง *Modify, Document...*

| Document Proper   | ties                             |
|-------------------|----------------------------------|
| Titler            |                                  |
| nue.              |                                  |
| Description:      |                                  |
| Dimensions:       | 550 px (width) x 400 px (height) |
| Match:            | OPrinter OContents 💿 Default     |
| Background color: |                                  |
| Frame rate:       | 12 fps                           |
| Ruler units:      | Pixels                           |
| Make Default      | OK Cancel                        |

• กำหนดค่าความกว้าง ความสูงของ Stage (หน่วยปกติจะเป็น pixel) จากรายการ

### Dimensions:

กรณีที่มีข้อมูลบน Stage สามารถคลิกปุ่ม Match: Printer หรือ Contents เพื่อให้

Flash ปรับขนาดให้เหมาะสมกับข้อมูล โดยอัตโนมัติ

• เลือกสีพื้นของ Stage จากตัวเลือก Background color:

 รายการ Frame rate: เป็นหน่วยวัดการสร้างภาพเคลื่อนใหว หมายถึงในเวลา 1 วินาทจะต้องมีภาพกี่เฟรม จึง จะทำให้ภาพเคลื่อนใหวมีความสมจริง ถ้ากำหนดน้อยเกินไปกี จะทำให้มีอาการกระตุก และหากเร็วเกินไปก็จะทำให้สูญเสียรายละเอียด การนำเสนอ

บนเว็บ ค่า 12 เฟรมต่อวินาที เป็นค่าที่เหมาะสมที่สุด แต่การสร้างภาพยนตร์เช่นQuickTime หรือ AVI จะต้อง กำหนดไว้ที่ 24 เฟรมต่อวินาที

 Ruler units: หน่วยวัดของไม้บรรทัด และหน่วยวัดการสร้างวัตถุต่างๆ แนะนำให้ใช้ หน่วยเป็น pixels
 การกำหนดขนาดและกุณสมบัติอื่นๆ ของ Stage ยังสามารถเลือกได้จาก Properties
 Panelโดยต้องอยู่ในโหมดการใช้เครื่องมือ Selection

| Properties × Filters Pa | arameters              |                                         | - × |
|-------------------------|------------------------|-----------------------------------------|-----|
| Fl Document             | Size: 550 x 400 pixels | Background: Frame rate: 12 fps          | 3   |
| I Untitled-2            | Publish: Settings      | Document class:                         | 0   |
|                         |                        | ~ ~ ~ ~ ~ ~ ~ ~ ~ ~ ~ ~ ~ ~ ~ ~ ~ ~ ~ ~ | all |

#### ข้อแนะนำการกำหนดขนาดของ Stage

วัตถุประสงค์หลักของการพัฒนา Flash Movie ก็คือการนำไปใช้เป็นองค์ประกอบของ เว็บไซต์ ในปัจจุบันหน้าเว็บไซต์ที่ถือว่าเป็นมาตรฐานจะมีขนาคที่เหมาะสมกับการแสดงบนจอภาพ ขนาค 1024 x 768 pixels

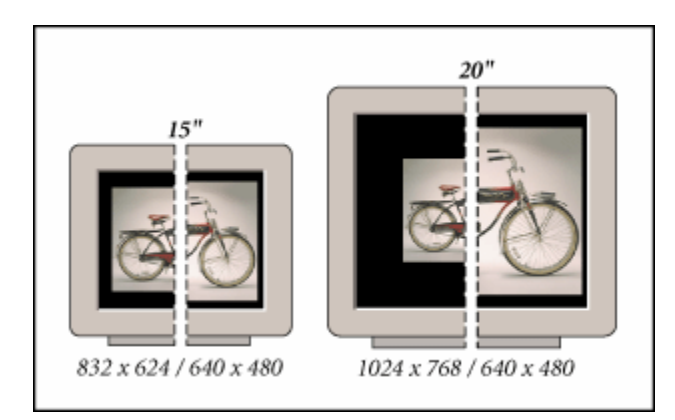

ดังนั้นขนาดของ Stage ควรกำหนดให้มีความกว้าง ความสูงสัมพันธ์กับเลย์เอาท์ของหน้า เว็บ

# Ruler, Grid, Guides

Ruler, Grid, Guidesเครื่องมือช่วยกำหนดขอบเขต และวางตำแหน่งการสร้างกราฟิกบน

Stage โดย

• Ruler แถบไม้บรรทัดจะปรากฏที่ขอบด้านซ้าย และด้านบนของ Stage สามารถ

เปิด/ปิดได้จากกำสั่ง View, Rulers

• Grid มีลักษณะเป็นตารางตาหมากรุก ที่แบ่งเป็นช่องเล็ก ช่วยในการกำหนด

ตำแหน่งในการสร้าง ย่อ/งยาย หรือเกลื่อนย้ายวัตถุบน Stage สามารถเปิด/ปิดได้จาก

## ี่ กำสั่ง View, Grids, Show Grids

้โดยปกติขนาดของช่องตารางจะมีค่าเท่ากับ  $18 imes 18 \; {
m pixels}$  ซึ่งปรับแต่งได้จากกำสั่ง  $\it View$ ,

| Grids, Edit Grid. |
|-------------------|
|-------------------|

| Grid              |                |   |              |
|-------------------|----------------|---|--------------|
| Color:            |                |   | ОК           |
|                   | Show grid      |   | Capcel       |
|                   | 📃 Snap to grid |   |              |
| $\leftrightarrow$ | 18 px          |   | Save Default |
| \$                | 18 px          | N |              |
| Snap accuracy:    | Normal         | 6 |              |

Guide มีลักษณะเป็นเส้นตรงที่ผู้ใช้สามารถกำหนดตำแหน่ง เพื่อช่วยในการกะระยะต่างๆ ช่วยในการวาดภาพ เกลื่อนย้ายตำแหน่งลักษณะเดียวกับกริด แต่มีกวามอิสระมากกว่า โดยการ ทำงานจะต้องอยู่ในสภาวะการเปิดใช้งาน Ruler ก่อนเสมอ จากนั้นนำเมาส์ไปชี้ในแถบไม้บรรทัด (ด้านใดก็ได้) กดปุ่มเมาส์ค้างไว้ เมื่อถากเมาส์จะปรากฏเส้นตรงสีเขียววาง ณ ดำแหน่งที่ปล่อยเมาส์ การปรับย้ายตำแหน่งเส้นไกด์ กระทำได้โดยคลิกเลือกเครื่องมือ Move แล้วนำเมาส์ไปชี้ที่เส้น ใกด์ เพื่อปรับย้ายตำแหน่ง

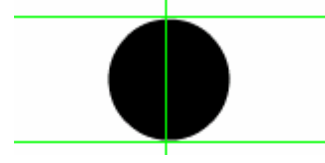

คำสั่งที่เกี่ยวข้องกับแถบไม้บรรทัด, Grids และไกด์ คือคำสั่ง *Snap to...* ซึ่งมีหลายคำสั่ง เช่น

• Snap to Grids ช่วยให้การวาค/สร้างวัตถุ, การย่องยาย หรือย้ายตำแหน่งอิง เส้นกริดที่กำหนดไว้

• Snap to Guides ช่วยให้การวาด/สร้างวัตถุ, การย่องยาย หรือย้ายตำแหน่งอิงเส้น ใกด์ที่กำหนดไว้

• Snap to Objects ช่วยให้การวาด/สร้างวัตถุ, การย่องยาย หรือย้ายตำแหน่งอิงจุด

กึ่งกลาง (Center Point) ของวัตถุ